#### GUIDA PAGONLINE

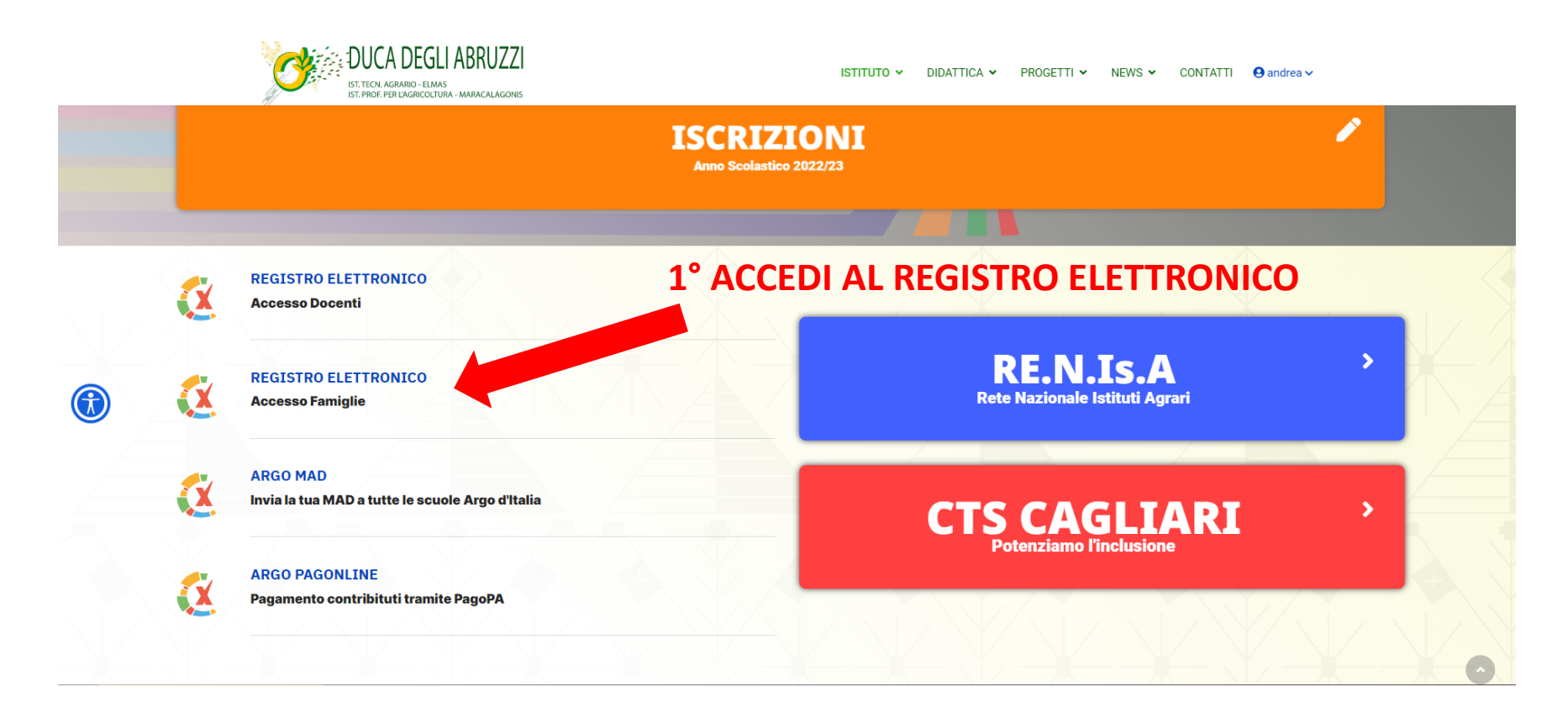

## 2° PASSAGGIO

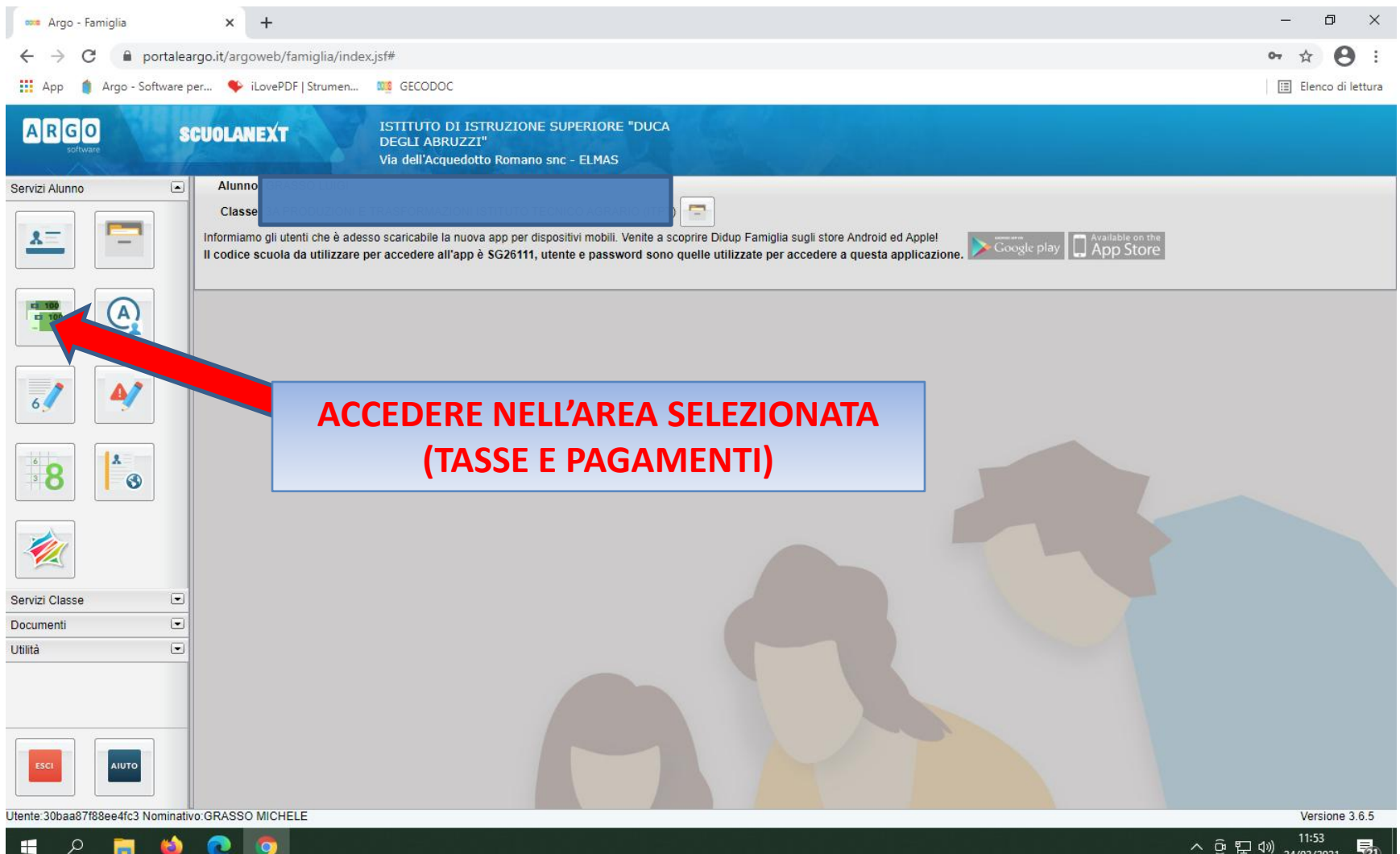

3

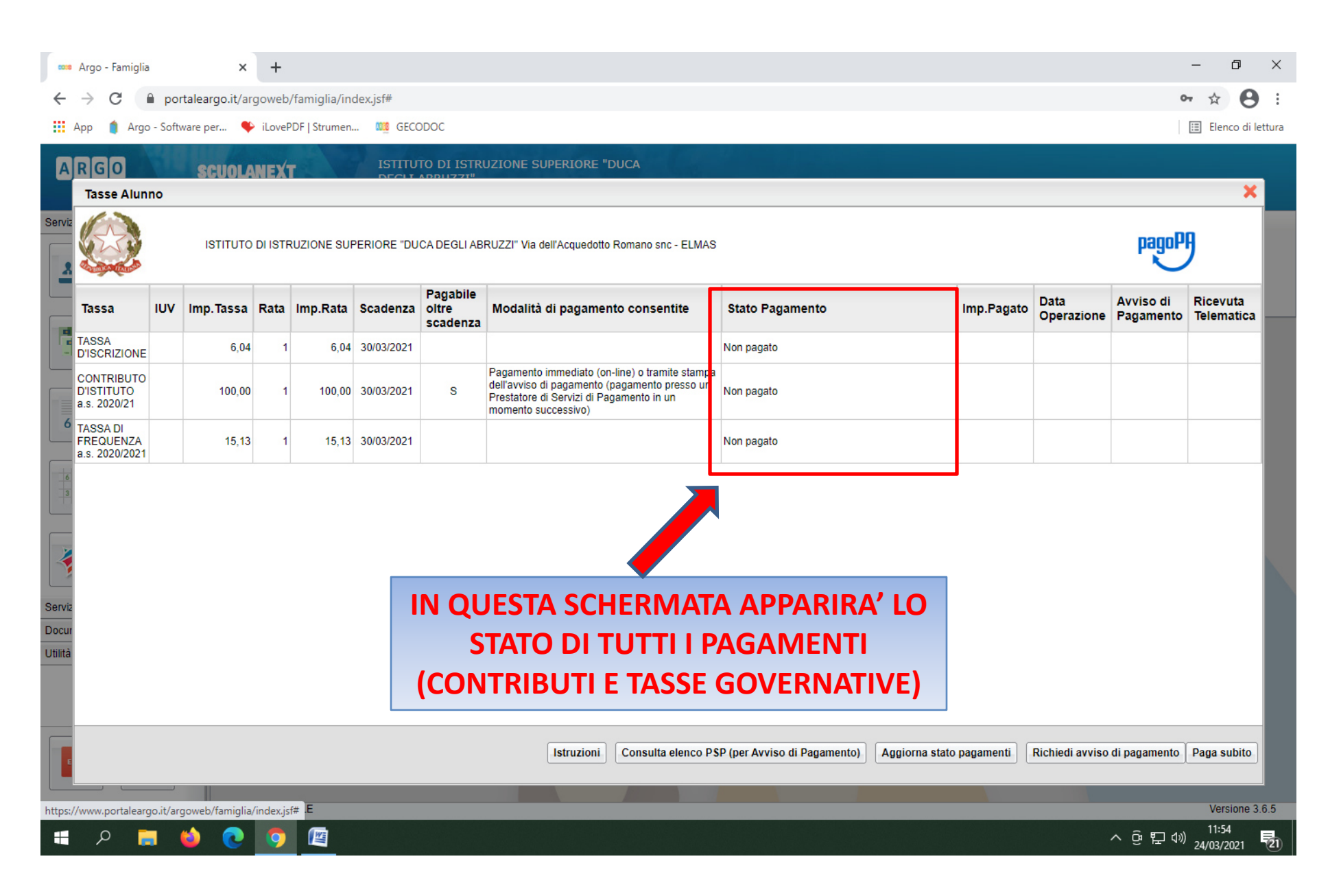

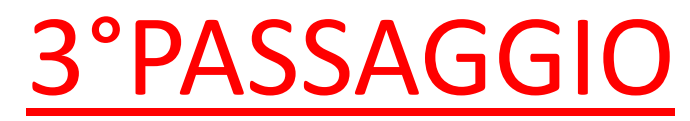

| Acres Francistic                         |          |                |          |               |              |                               |                                                                                                    |                                |                               |                    |                        | - 1                    |
|------------------------------------------|----------|----------------|----------|---------------|--------------|-------------------------------|----------------------------------------------------------------------------------------------------|--------------------------------|-------------------------------|--------------------|------------------------|------------------------|
| <ul> <li>Argo - Famiglia</li> </ul>      | а        | ×              | +        |               |              |                               |                                                                                                    |                                |                               |                    |                        |                        |
| → C                                      | 🗎 ро     | rtaleargo.it/a | rgoweb   | o/famiglia/in | dex.jsf#     |                               |                                                                                                    |                                |                               |                    | 0                      | • ☆ E                  |
| App 🍵 Argo                               | o - Soft | ware per 🎈     | iLove    | PDF   Strumen | 🚾 GECO       | DDOC                          |                                                                                                    |                                |                               |                    |                        | 🗉 Elenco di            |
| RGO                                      |          | scuola         |          | T             | ISTITU       | TO DI ISTR                    | JZIONE SUPERIORE "DUCA                                                                                                    |                                |                               |                    |                        |                        |
| Tasse Alun                               | no       |                |          |               | DECH         | ABBILZ 71                     |                                                                                                    |                                |                               |                    |                        | >                      |
|                                          |          | ISTITUTO       | ) DI IST | RUZIONE SUI   | PERIORE "DU  | CA DEGLI AB                   | RUZZI'' Via dell'Acquedotto Romano snc - ELMAS                                                                                                    |                                |                               |                    | pagoP                  | 9                      |
| Tassa                                    | IUV      | Imp.Tassa      | Rata     | Imp.Rata      | Scadenza     | Pagabile<br>oltre<br>scadenza | Modalità di pagamento consentite                                                                                                    | Stato Pagamento                | Imp.Pagato                    | Data<br>Operazione | Avviso di<br>Pagamento | Ricevuta<br>Telematica |
| TASSA<br>D'ISCRIZIONE                    |          | 6,04           | 1        | 6,04          | 30/03/2021   |                               |                                                                                                    | Non pagato                     |                               |                    |                        |                        |
| CONTRIBUTO<br>D'ISTITUTO<br>a.s. 2020/21 |          | 100,00         | 1        | 1 100,00      | 30/03/2021   | S                             | Pagamento immediato (on-line) o tramite stampa<br>dell'avviso di pagamento (pagamento presso un<br>Prestatore di Servizi di Pagamento in un<br>momento successivo) | Non pagato                     |                               |                    |                        |                        |
| TASSA DI<br>FREQUENZA<br>a.s. 2020/2021  |          | 15,13          | 1        | 1 15,13       | 30/03/2021   |                               |                                                                                                    | Non pagato                     |                               |                    |                        |                        |
|                                          |          |                |          | PER<br>OC     | effe<br>Corf | TTUA<br>RERA'                 | RE IL PAGAMENT<br>SCEGLIERE UNA                                                                                                    | o <u>dei soli</u><br>Delle due | <u>CONTRIBUT</u><br>MODALITA' | []                 |                        |                        |
|                                          |          |                |          |               |              |                               |                                                                                                    |                                |                               |                    |                        |                        |
| ε                                        |          |                |          |               |              |                               | Istruzioni Consulta elenco PS                                                                                                    | P (per Avviso di Pagamento)    | Aggiorna stato pagamenti      | Richiedi avviso    | di pagamento           | Paga subito            |
| ://www.portalear                         | go.it/ar | goweb/famiglia | /index.j | sf# E         |              |                               |                                                                                                    |                                |                               |                    |                        | Versione               |
| _ م I                                    |          | 🝅 💽            | 9        |               |              |                               |                                                                                                    |                                |                               |                    | へ 砲 臣 🕬                | 11:54<br>24/03/2021    |

# **MODALITA DI PAGAMENTO**

- <u>PAGA SUBITO</u>: IN QUESTO CASO SARA' POSSIBILE PROCEDERE CON UN <u>PAGAMENTO IMMEDIATO</u> (CHE ILLUSTREREMO IN SEGUITO)
- <u>RICHIEDI AVVISO DI PAGAMENTO:</u> IN QUESTO CASO IL PROGRAMMA PRODUCE UN DOCUMENTO CONTENENTE TUTTE LE INFORMAZIONI NECESSARIE PER POTER EFFETTUARE IL VERSAMENTO IN UNA FASE SUCCESSIVA PRESSO UNA RICEVITORIA O TRAMITE BONIFICO BANCARIO

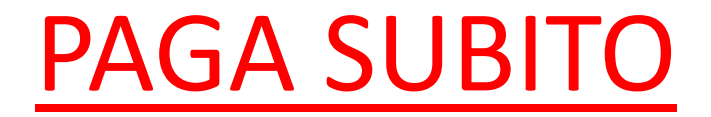

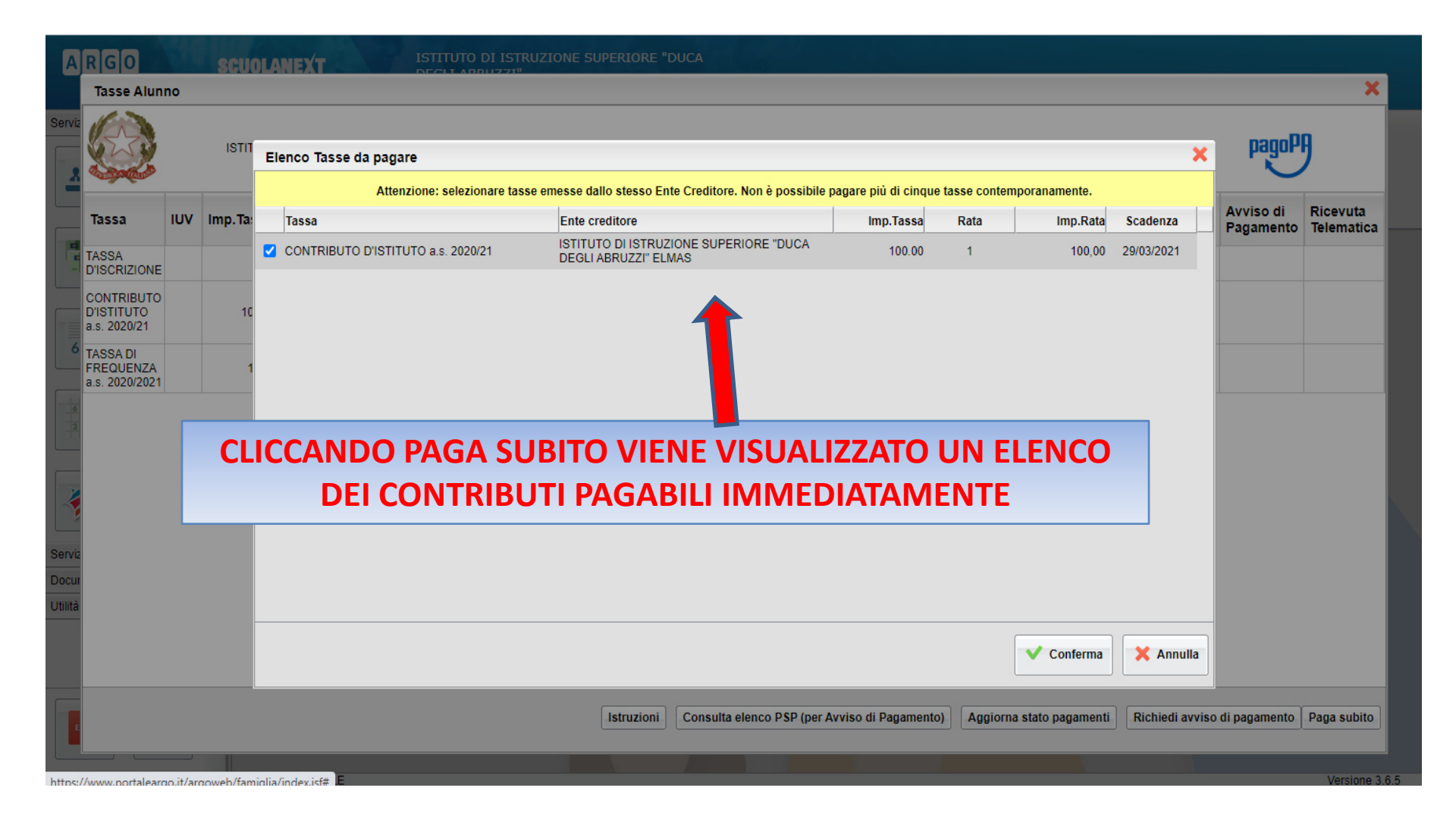

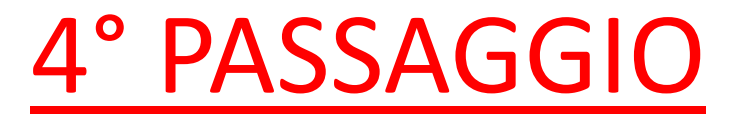

| A                | RGO                                      |          | scu       | DLANEXT                            |                                                                |                        |                          |                 |                  |                |
|------------------|------------------------------------------|----------|-----------|------------------------------------|----------------------------------------------------------------|------------------------|--------------------------|-----------------|------------------|----------------|
|                  | Tasse Alun                               | no       |           |                                    |                                                                |                        |                          |                 |                  | ×              |
| Serviz           |                                          |          | ISTIT     |                                    |                                                                |                        |                          |                 | nannPl           |                |
|                  | C. C. C.                                 |          |           | Elenco Tasse da pagare             |                                                                |                        |                          | ×               |                  |                |
|                  |                                          |          |           | Attenzione: selezionare tasse      | emesse dallo stesso Ente Creditore. Non è possibile pa         | agare più di cinque ta | sse contemporanamente.   |                 | Averice di       | Discutto       |
|                  | Tassa                                    | IUV      | Imp.Ta:   | Tassa                              | Ente creditore                                                 | Imp.Tassa              | Rata Imp.Rata            | Scadenza        | Pagamento        | Telematica —   |
|                  | TASSA<br>D'ISCRIZIONE                    |          |           | CONTRIBUTO D'ISTITUTO a.s. 2020/21 | ISTITUTO DI ISTRUZIONE SUPERIORE "DUCA<br>DEGLI ABRUZZI" ELMAS | 100.00                 | 1 100,00                 | 29/03/2021      |                  |                |
|                  | CONTRIBUTO<br>D'ISTITUTO<br>a.s. 2020/21 |          | 10        |                                    |                                                                |                        |                          |                 |                  |                |
| 6                | TASSA DI<br>FREQUENZA<br>a.s. 2020/2021  |          | 1         |                                    |                                                                |                        |                          |                 |                  |                |
| 6                |                                          |          |           | SELEZIONANDO                       | O CONFERMA SI PAS                                              | SERA' A                | LLA FASE                 |                 |                  |                |
|                  |                                          |          |           | SUCCE                              | SSIVA (ACCESSO A P                                             | AGOPA)                 |                          |                 |                  |                |
| Serviz           |                                          |          |           |                                    |                                                                |                        |                          |                 |                  |                |
| Docur<br>Utilità |                                          |          |           |                                    |                                                                |                        |                          |                 |                  |                |
|                  |                                          |          |           |                                    |                                                                |                        | Conferma                 | 🗙 Annulla       |                  |                |
|                  |                                          |          |           |                                    | Istruzioni Consulta elenco PSP (per Av                         | viso di Pagamento)     | Aggiorna stato pagamenti | Richiedi avviso | o di pagamento 🛛 | Paga subito    |
| https:/          | /www.portalear                           | go.it/ar | goweb/fam | niglia/index.isf#                  |                                                                |                        |                          |                 |                  | Versione 3.6.5 |

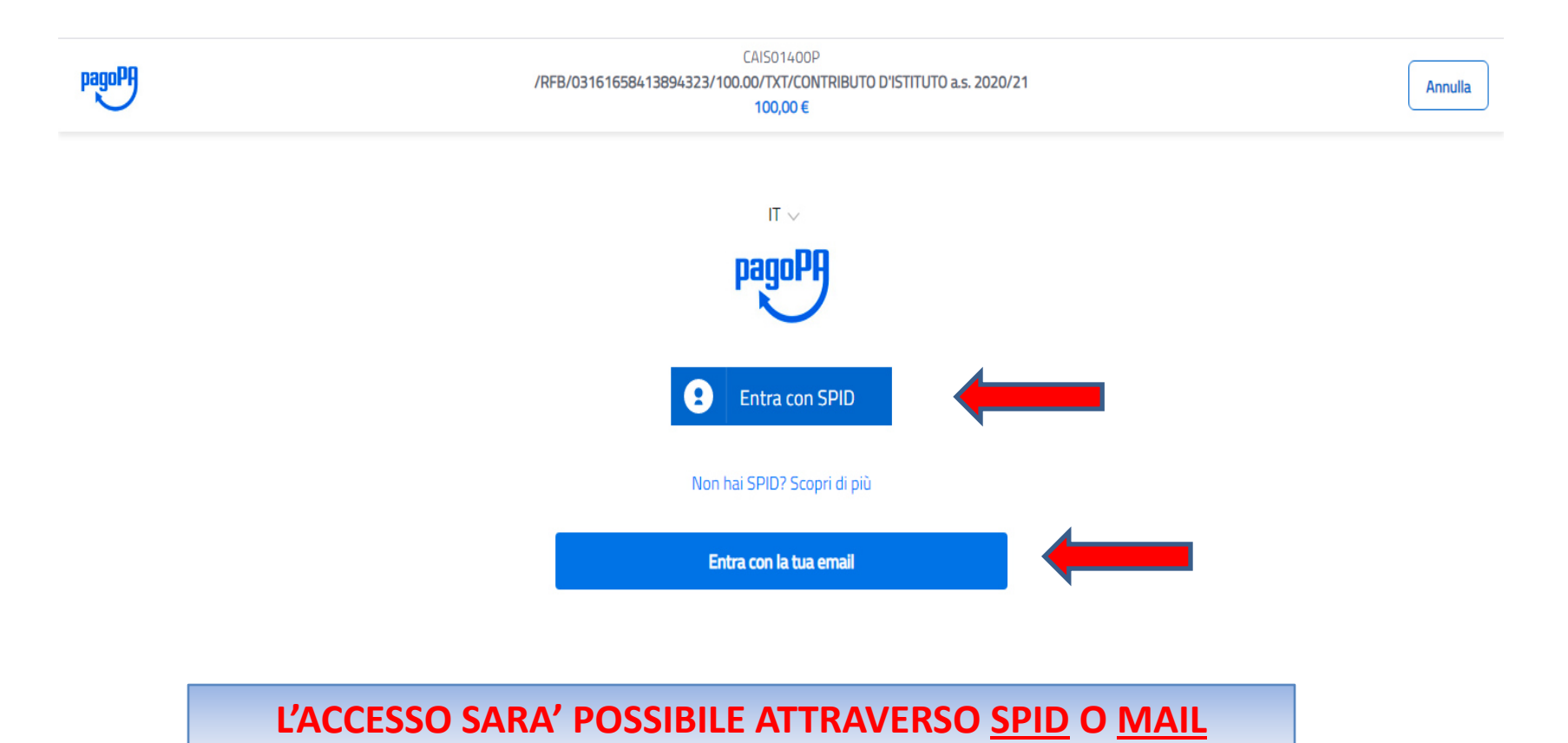

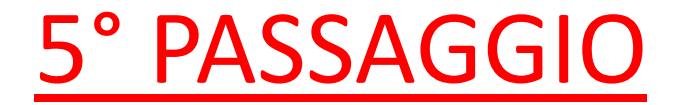

## (MODALITA' DI PAGAMENTO)

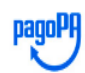

CAISO1400P /RFB/03161658360570244/100.00/TXT/CONTRIBUTO D'ISTITUTO a.s. 2020/21 100,00 €

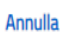

Come vuoi pagare?

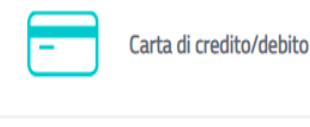

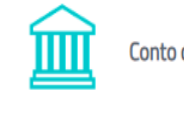

Conto corrente

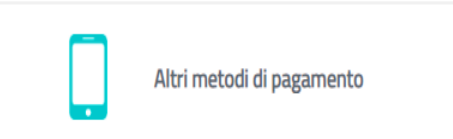

#### **CONTO CORRENTE**

#### QUI APPARIRA' L'ELENCO DI TUTTE LE BANCHE COLLEGATE AL CIRCUITO PAGOPA

| No. Banca Popolare                                         |  |
|------------------------------------------------------------|--|
| Image: Source of Banking     Commissione max 0,90 €        |  |
| INTESA I SNNIPAOLO<br>Pago in Conto Commissione max 0,00 € |  |
| INTESA I SNNPAOLO<br>Masterpass Commissione max 0,50 €     |  |

#### **CONTO CORRENTE**

QUALORA LA TUA BANCA NON FOSSE PRESENTE NELL'ELENCO OCCORRERA' CERCARLA TRAMITE IL PULSANTE <u>MYBANK</u>